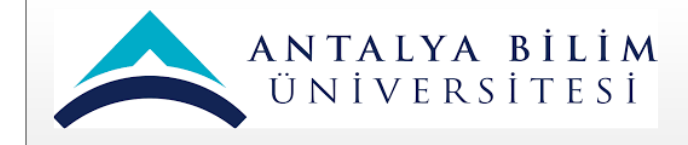

## SGK İŞTEN AYRILIŞ BİLDİRİMİ İŞ AKIŞ ŞEMASI

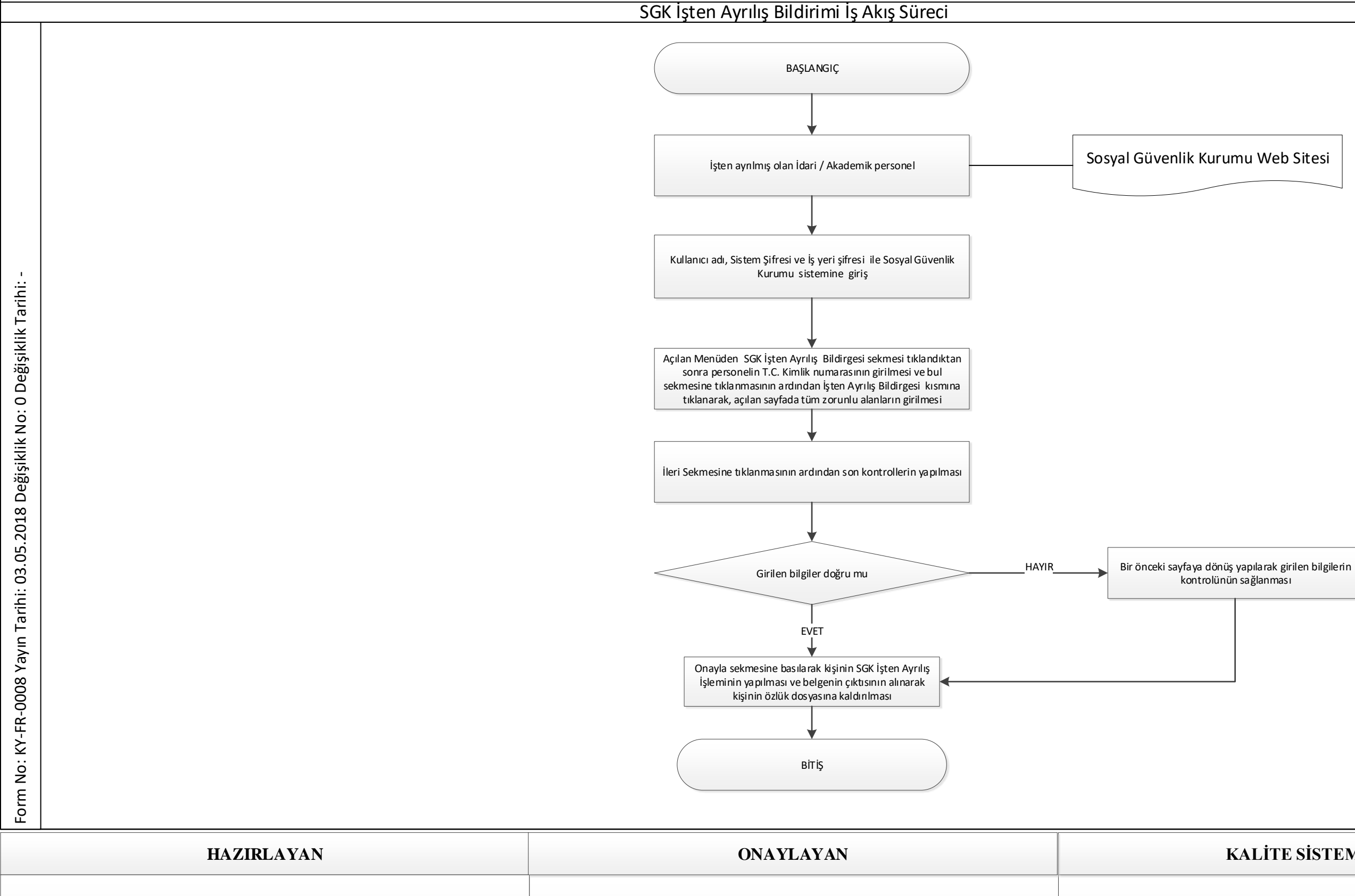

SEVGİ BEDEL GÜZEL

**PROF. DR. İSMAİL YÜKSEK** 

| Doküman No:      | İK-İA-0019 |
|------------------|------------|
| Yayın Tarihi:    | 03/05/2018 |
| Değişiklik No:   | 0          |
| Değişiklik Tarih | i -        |

## KALİTE SİSTEM ONAYI

ŞAFAK GÜR